VermontCORS Rover 900Mhz with Internet VRS:

VECTOR - Welcome (vermont.gov)

CORS | Agency of Transportation (vermont.gov)

Vermont Real-time | Agency of Transportation

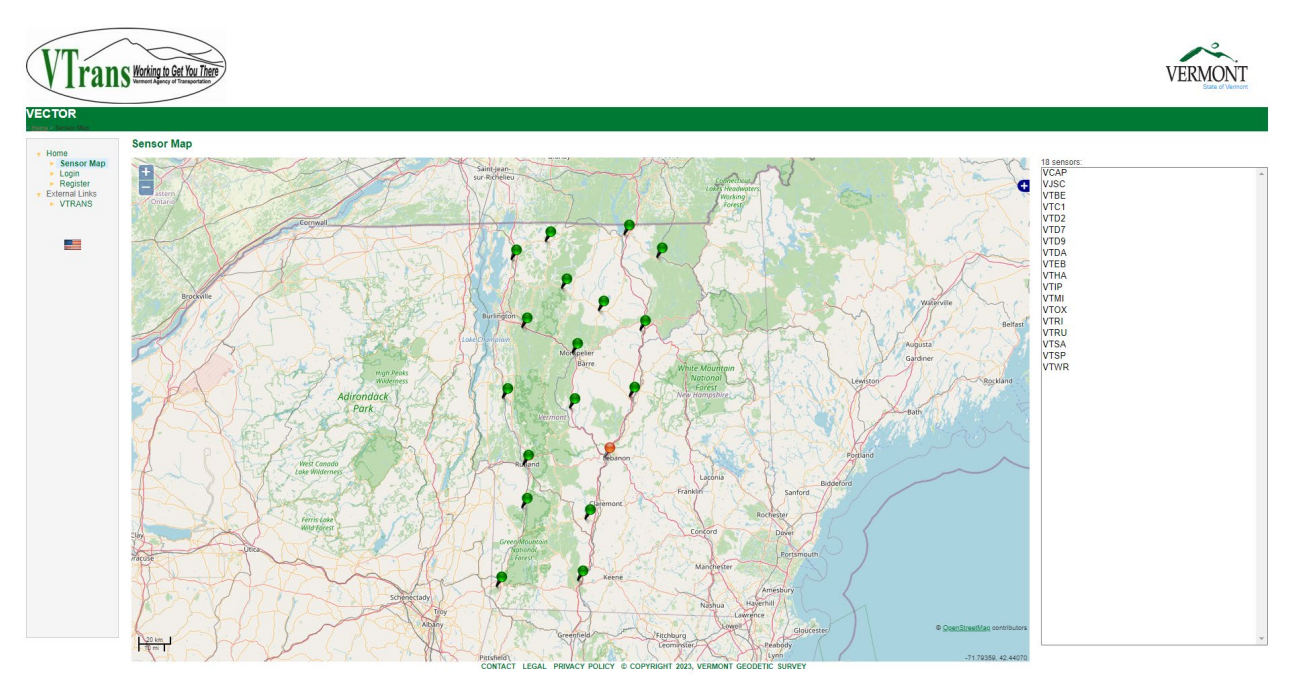

### Vermont Real-time

The Real-time Correction component of VECTOR is offered to you, the user as a public service. Use of this site and the information presented is subject the user's agreement to the connection terms and conditions set forth below.

Connection to this network is not guaranteed. There may be times when this data is unavailable due to system limitations or network outages.

In the preparation of this correction broadcast service, VTrans has endeavored to offer current, correct, and clearly expressed information. Nevertheless, errors may occur. VTrans expressly disclaims any liability, of any kind, or for any reason, that

might arise out of any use of the correction information broadcast provided by this service. In particular, but without limiting its disclaimer, VTrans disclaims any responsibility for typographical errors or inaccuracies of the information provided or contained within the broadcast message. VTrans makes no warranties or representations whatsoever regarding the quality, content, completeness, suitability, adequacy, sequence, accuracy, or timeliness of the information and data provided by this service. VTrans makes no warranties or representations of any kind regarding this service that may serve as the basis for holding VTrans and/or the State of Vermont liable, under any circumstances, for any consequence of the use of this information contained in the correction broadcast message. VTrans makes no warranties or representations regarding the condition or functionality of this broadcast service, its suitability for use, or that this broadcast service will be uninterrupted or error-free.

Real-time corrections are available from VECTOR under the following conditions:

- Connections from field receiver to network must be made through the Internet.
- User authentication will make use of NTRIP (Network Transport of RTCM via Internet Protocol): A secure login (Username, Password) is required. Users must "register" to use this service by filling in and submitting the on-line registration.
- Field receiver must have NTRIP communication ability.
- Single base data streams are transmitted in RTCM version 3.1. VRS data streams are transmitted in RTCM 3.1 and CRM Plus.

RTK correction data is obtained by connecting to a specific IP address, port, and mountpoint. Note that the mountpoint is case sensitive. For instance, if one were to request corrections from station Bradford, the connection string would be 20.185.11.35:2101/VTOX\_RTCM3. However, if users input simply the IP address and port, the user should be presented with the "SourceTable" which is the list of available mountpoints. The user can then just select the mount point from the list.

All connections are made through 20.185.11.35 port 2101.

### Services

| STATION             | ID   | MOUNTPOINTS | LOCATION                     | TYPE        | FREQUENCY |
|---------------------|------|-------------|------------------------------|-------------|-----------|
| Bennington          | VTBE | VTBE_RTCM3  | Bennington Fire Station      | GPS+GLONASS | L1/L2     |
| Bradford            | vтох | VTOX_RTCM3  | Oxbow HS                     | GPS+GLONASS | L1/L2     |
| Danby               | VTDA | VTDA_RTCM3  | Currier Memorial School      | GPS+GLONASS | L1/L2     |
| Derby               | VTD9 | VTD9_RTCM3  | Dist. 9 Garage               | GPS+GLONASS | L1/L2     |
| Dummerston          | VTD2 | VTD2_RTCM3  | Dist. 2 Garage               | GPS+GLONASS | L1/L2     |
| Enosburg<br>Falls   | VTEB | VTEB_RTCM3  | Enosburg Maint.<br>Garage    | GPS+GLONASS | L1/L2     |
| Hardwick            | VTHA | VTHA_RTCM3  | Hazen Union High<br>School   | GPS+GLONASS | L1/L2     |
| Island Pond         | VTIP | VTIP_RTCM3  | Island Pond Dist.<br>Garage  | GPS+GLONASS | L1/L2     |
| Johnson             | VJSC | VJSC_RTCM3  | Johnson State College        | GPS+GLONASS | L1/L2     |
| Middlebury          | ∨тмі | VTMI_RTCM3  | Middlebury Middle<br>School  | GPS+GLONASS | L1/L2     |
| Randolph            | VTC1 | VTC1_RTCM3  | VT Tech. College             | GPS+GLONASS | L1/L2     |
| Rutland             | VTRU | VTRU_RTCM3  | Asa Bloomer Bldg.            | GPS+GLONASS | L1/L2     |
| Richmond            | VTRI | VTRI_RTCM3  | Camels Hump Middle<br>School | GPS+GLONASS | L1/L2     |
| Springfield         | VTSP | VTSP_RTCM3  | Springfield HS               | GPS+GLONASS | L1/L2     |
| St. Albans          | VTSA | VTSA_RTCM3  | BFA High School              | GPS+GLONASS | L1/L2     |
| St. Johnsbury       | VTD7 | VTD7_RTCM3  | Dist. 7 Garage               | GPS+GLONASS | L1/L2     |
| Montpelier          | VCAP | VCAP_RTCM3  | 133 State Street             | GPS+GLONASS | L1/L2     |
| White River<br>Jct. | VTWR | VTWR_RTCM3  | Dist. Court House            | GPS+GLONASS | L1/L2     |
| Network             | VRS  | VRS_RTCM3   | Statewide                    | GPS+GLONASS | L1/L2     |
| Network             | VRS  | VRS_CMRp    | Statewide                    | GPS+GLONASS | L1/L2     |

### CORS

## Our Network

The VT CORS Network consists of 18 reference stations across the State. All stations, excluding VJSC and VTWR, are accredited with NOAA CORS Network (NCN) status. VTrans uses Trimble Pivot Platform software to configure and monitor the quality of data from the reference stations. This specialized software provides users with Real-Time Network (RTN/VRS) solutions in addition to the traditional single-base solutions. Users can access the raw GNSS data in multiple formats, epoch intervals, and data spans on the Vermont Enhanced CORS and Transmission of Real-time (VECTOR) corrections website.

#### Register for a <u>VECTOR User Account</u>

#### <u>View larger map</u>

# Equipment Replacement Plan

To ensure the longevity of this service, VTrans established a replacement plan for all reference station equipment in the VT CORS Network. This plan is a long-term, proactive solution that accounts for equipment life expectancy and keeps purchasing costs manageable.

Since 2018, VTrans updated seven reference stations with a Trimble Alloy GNSS Reference Receiver – the current replacement model. As of the Fall of 2021, three Trimble NetR5 receivers remain in use. These older units were purchased from 2006-2009 and are reaching, or exceeding, the expected lifespan of 7-10 years. It is our goal to replace the NetR5 units with the current replacement model by the end of 2023. The remaining seven stations utilize the Trimble NetR9 receiver model, all purchased from 2009-2018. All NetR9 units will start being replaced with the current model starting in 2024. This plan guarantees that by the beginning of 2025, all receivers will be less than ten years old.

Currently, station antennas are replaced at the time of failure.

Approximate Equipment Costs\*

Trimble Alloy GNSS Reference Receiver: \$15,000

Trimble Zephyr Geodetic 3 Antenna: \$3,000

\*Actual costs may vary depending on a vailable equipment trade-in promotions

### Receiver Purchasing Plan By Year

2021: \$45,000 (3 Receivers)

2022: \$45,000 (3 Receivers)

2023: \$45,000 (3 Receivers)

2024: \$45,000 (3 Receivers)

Info

### General Information

The Geodetic Survey Section of the Vermont Agency of Transportation maintains a network of Continuously Operating GNSS (Global Navigation Satellite System) Reference Stations (**CORS**). These stations are intended to operate 24 hours/day seven days/week.

There are two separate components to VECTOR: Downloadable Data for postprocessing and <u>Real-Time Corrections</u> to support real-time applications

# Downloadable Data

The data from these stations are made freely available to users and are downloadable from this web site.

These receivers collect data from the GPS, GLONASS, and GALILEO satellites - see the mountpoint table at <u>Vermont Real-Time</u> for specific details. Data files for these stations are available in Trimble's DAT, TGD, T01, and T02 formats as well as in the Receiver INdependent EXchange Formats (RINEX) versions 2.10, 2.11, and 3.02. Data for the CORS stations is collected at 1-second epoch intervals, and can be retrieved in various epoch intervals ranging from 1 to 60 seconds.

### Reference Frame

As of February 15, 2013, the Vermont CORS are referenced to NAD 83(2011) epoch 2010.00. These coordinates are employed for all data products, both raw and real-time.

### Note on File Formats and Satellite Observables

The Trimble DAT files do not contain GLONASS observations and are compatible with both older and newer Trimble software. The RINEX files written in RINEX version 2.10 and 2.11 do contain GLONASS observations. User's software should recognize the GLONASS data and use it if GLONASS data was collected by the user. Also, the users' software should ignore the GLONASS data in a RINEX file if the software is not compatible with GLONASS observations.

### File Naming

The data file naming convention is as follows:

{ssss}{ddd}{h}{t}; where ssss is the four character site identifier, "ddd" is the day of
year, "h" is a letter which corresponds to an hour long UTC time and "t" is the file
type. For hourly files, the format would be {ssss}{ddd}{h}.(dat, tgd, t01, t02)

The RINEX file naming convention is as follows:

{ssss}{ddd}{h}. {yy}{t}; where ssss is the four character site identifier, "ddd" is the day of year, "h" is a letter which corresponds to an hour long UTC time block, "yy" is the year and "t" is the file type. For hourly files, the format would be {ssss}{ddd}{h}. {yy}o.

Hour long UTC time block identifier (h):

| Time | 0 | 1 | 2 | 3 | 4 | 5 | 6 | 7 | 8 | 9 | 10 | 11 | 12 | 13 | 14 | 15 | 16 | 17 | 18 | 19 | 20 | 21 | 22 | 23 |
|------|---|---|---|---|---|---|---|---|---|---|----|----|----|----|----|----|----|----|----|----|----|----|----|----|
| ID   | а | b | с | d | e | f | g | h | i | j | k  | I  | m  | n  | 0  | р  | q  | r  | s  | t  | u  | v  | w  | х  |

# Data Storage Policy

Data files are currently available online for at least 45 days, after which they will be deleted. Data is not archived prior to deletion and is therefore unrecoverable from this site. Users are encouraged to download data as soon as practicable. However, all data collected from the Vermont CORS that are part of the National CORS Network are available from the <u>NGS CORS</u> Page.

# \*On the Siteworks upper left main screen tap the <u>3-Bar Hamburger Icon</u> and select <u>Project Setup>Change Project</u>.

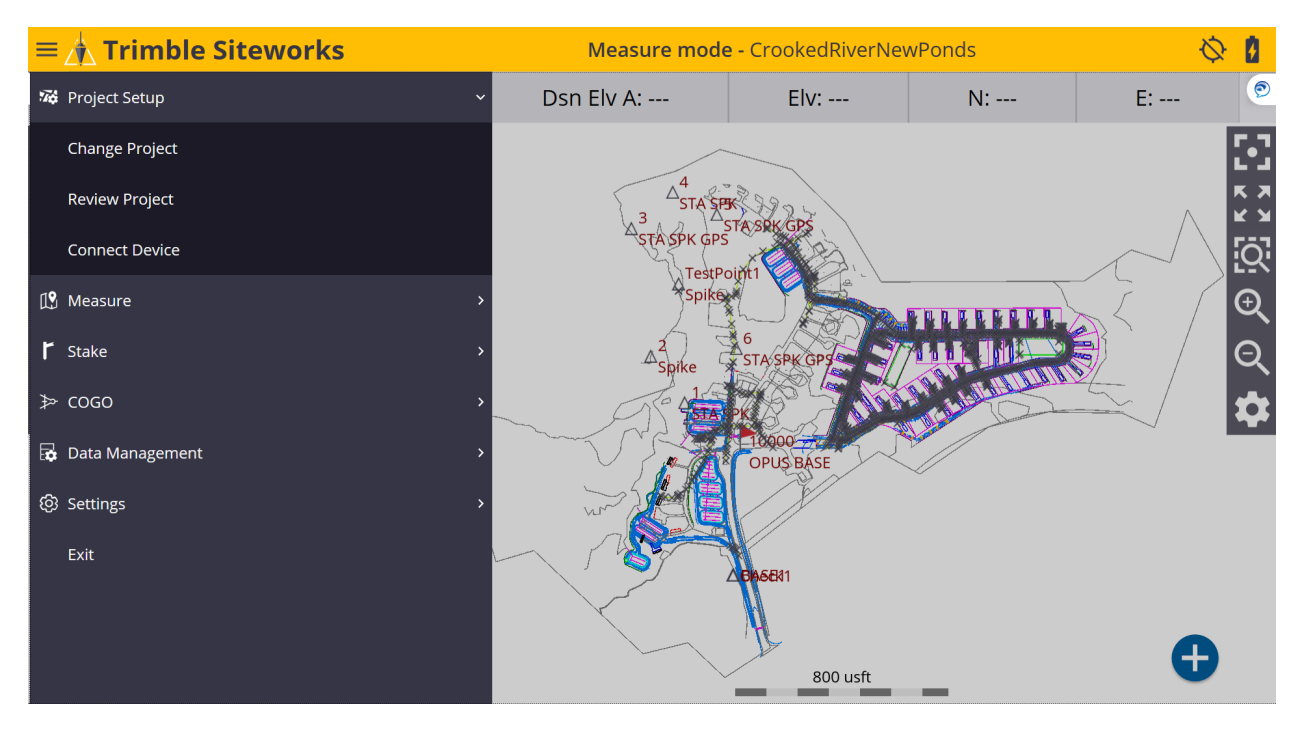

## \*Tap the + (plus sign) to the right of the **Project** window to create a new project.

| Open Project |                      | 11 | Hz: 0.026<br>Vt: 0.049 | $\bigcirc$ | 8            | $\otimes$ |
|--------------|----------------------|----|------------------------|------------|--------------|-----------|
| Project      | CrookedRiverNewPonds |    |                        | ~          | Ð            |           |
| Work Order   | Test2                |    |                        | ~          | Ð            |           |
| Design       | CrookedRiverNewPonds |    |                        | ~          | Ð            |           |
| Surface      |                      |    |                        |            | $\checkmark$ |           |
|              |                      |    |                        |            |              |           |
|              |                      |    |                        |            |              |           |
|              |                      |    |                        |            |              |           |
|              |                      |    |                        |            |              |           |
|              |                      |    |                        |            |              |           |
|              |                      | A  | ССЕРТ                  |            |              |           |
|              |                      |    |                        |            |              |           |

# \*Name your new project in the **Project** window, select the preferred project unit settings from the drop-down lists in each window, tap **NEXT**.

| New Project      |                | i 🛞          |
|------------------|----------------|--------------|
| Project          | VermontCORS    |              |
| Distances        | US Survey Feet | $\sim$       |
| Angles           | Degrees        | $\checkmark$ |
| Coordinate order | P, N, E, Z, D  | $\sim$       |
| Grid coordinate  | North and East | $\checkmark$ |
| Azimuth          | North          | $\checkmark$ |
| Stationing       | 0+00.000       | $\checkmark$ |
|                  |                |              |
|                  | _              |              |
|                  |                | NEXT         |

## \*On the <u>Project Creation Options</u> screen, check the box next to <u>Select coordinate</u> <u>system</u> to use a coordinate system, tap <u>COORDINATE SYSTEM</u>.

| Project Creation Option   | s 🕯                   | $\otimes$ |
|---------------------------|-----------------------|-----------|
| Select control point file |                       | ^         |
| Style guide               | Siteworks Default     |           |
| File name (.CSV)          | Tap to select file    |           |
| Select FXL file           | Siteworks Default.fxl |           |
| Select coordinate system  | COORDINATE SYSTEM     |           |
| Coordinate system         | United States/NAD83   |           |
| Zone                      | Vermont 4400          |           |
| Geoid                     | GEOID18 (Conus)       | ~         |
|                           | FINISH                |           |

# \*On the <u>Select Coordinate System</u> screen, select the desired Coordinate System, Geoid and Zone, tap <u>ACCEPT</u>.

| Select Coordinate System     |                                         |                           | $\otimes$ |
|------------------------------|-----------------------------------------|---------------------------|-----------|
| Coordinate system            | United States/NAD83                     | $\sim$                    | _         |
| Zone                         | Vermont 4400                            | $\sim$                    | -         |
| Geoid file                   | GEOID18 (Conus) [g18us.ggf]             | ~                         |           |
|                              |                                         |                           |           |
|                              |                                         |                           |           |
|                              |                                         |                           |           |
|                              |                                         |                           |           |
|                              |                                         |                           |           |
|                              |                                         | ACCEPT                    |           |
|                              |                                         | ACCELL                    |           |
| *Once back to the <b>Pro</b> | <b><u>pject Creation Options</u></b> sc | reen, tap <u>FINISH</u> . |           |
| Project Creation Options     |                                         |                           | $\otimes$ |
| Select control point file    |                                         |                           | ^         |
| Style guide                  |                                         | $\checkmark$              |           |
| File name (.CSV)             | Tap to select file                      |                           |           |
| Select FXL file              | Siteworks Default.fxl                   |                           |           |
| Select coordinate system     | COORDINATE                              | SYSTEM                    |           |
| Coordinate system            |                                         | United States/NAD83       |           |
| Zone                         |                                         | Vermont 4400              |           |
| Geoid                        |                                         | GEOID18 (Conus)           | ~         |
|                              |                                         | FINISH                    |           |

### \*Once back to the **Open Project** screen, tap the + (*plus sign*) and create a new <u>Work Order</u>.

| Open Project |                         |    | ∎ ⊗               |
|--------------|-------------------------|----|-------------------|
| Project      | VermontCORS             |    | $\searrow \oplus$ |
| Work Order   | (Create New Work Order) |    | $\searrow \oplus$ |
|              |                         |    |                   |
|              |                         |    |                   |
|              |                         |    |                   |
|              |                         |    |                   |
|              |                         |    |                   |
|              |                         |    |                   |
|              |                         | OK |                   |
|              |                         |    |                   |

\*After naming the <u>Work Order</u>, create <u>Instructions</u> in the <u>Instructions (optional)</u> window to reference the work order, tap <u>FINISH</u>.

| New Work Order          |                |        | $\otimes$ |
|-------------------------|----------------|--------|-----------|
| Work Order              | VermontCORS    |        |           |
|                         | Using Geoid 18 |        |           |
| Instructions (optional) |                |        |           |
|                         |                |        |           |
|                         |                |        |           |
|                         |                |        |           |
|                         |                |        |           |
|                         |                |        |           |
|                         |                |        |           |
|                         |                | FINISH |           |
|                         |                |        |           |

# \*Tap + (*plus sign*) to create a new **<u>Design</u>** or use (No design needed). For this demonstration we are not using a design, tap <u>ACCEPT</u>.

| Open Project |                    | i (×)               |
|--------------|--------------------|---------------------|
| Project      | VermontCORS        | $\searrow$ $\oplus$ |
| Work Order   | VermontCORS        | $\searrow$ $$       |
| Instructions | Using Geoid 18     |                     |
| Design       | (No design needed) | $\searrow$ $$       |
|              |                    |                     |
|              |                    |                     |
|              |                    |                     |
|              |                    |                     |
|              |                    |                     |
|              |                    | ACCEPT              |

\*From the Siteworks upper left main screen tap the <u>3-Bar Hamburger Icon</u> and select <u>Connect Device</u>.

| $\equiv$ | 🐴 Trimble Siteworks |   | Measure    | mode - Vermoi | ntCORS | Ø 🕯             |
|----------|---------------------|---|------------|---------------|--------|-----------------|
| 74       | Project Setup       | ~ | Dsn Elv A: | E:            | N:     | Elv:            |
|          | Change Project      |   |            |               |        |                 |
|          | Review Project      |   |            |               |        | <u>יַי</u><br>ס |
|          | Connect Device      |   |            |               |        | ର୍<br>ଅ         |
| Ľ        | Measure             | > |            |               |        |                 |
| r        | Stake               | > |            |               |        |                 |
| Å        | COGO                | > |            | 1000 usft     | -      | Ð               |

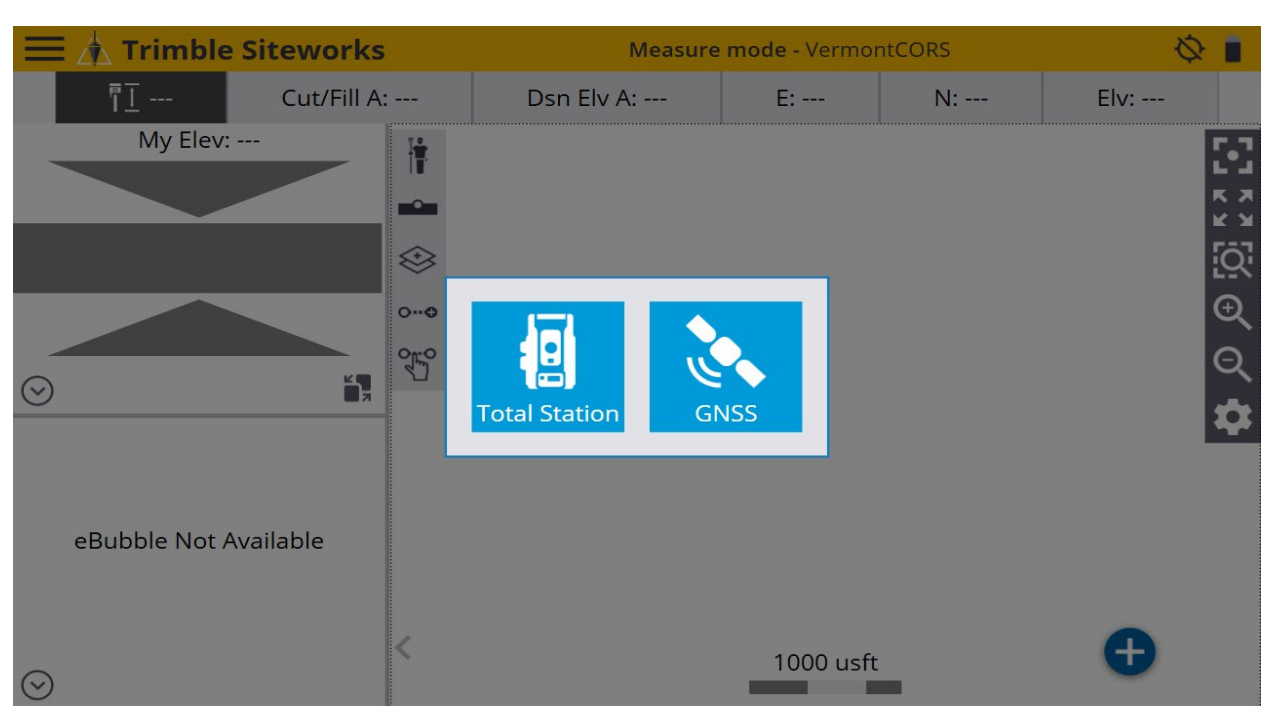

#### \*In <u>Connect Device</u> tap on the blue <u>GNSS Icon</u> to enter <u>Receiver Setup</u> screen.

\*On the <u>Receiver Setup</u> screen select <u>Rover</u> from the drop-down list in the <u>Mode</u> window, then select <u>Bluetooth</u> from the drop-down list in the <u>Connection type</u> window.

| Receiver Setup  |           | ∎ ⊗    |
|-----------------|-----------|--------|
| Mode            | Rover     | $\sim$ |
| Connection type | Bluetooth | $\sim$ |
|                 |           |        |
|                 |           |        |
|                 |           |        |
|                 |           |        |
|                 |           |        |
|                 |           |        |
|                 |           | SELECT |

\*Next, select the Rover from the drop-down list in the **<u>Bluetooth device</u>** window.

| Receiver Setup    |                         |             |
|-------------------|-------------------------|-------------|
| Mode              | Rover                   | $\sim$      |
| Connection type   | Bluetooth               | $\sim$      |
| Bluetooth device  | R780 6229F00329 Trimble | <b>√</b> ≱ı |
| Correction method | Internet                | $\sim$      |
|                   |                         |             |
|                   |                         |             |
|                   |                         |             |
|                   |                         |             |
|                   |                         |             |
|                   |                         | SELECT      |

\*Next, select <u>Internet</u> from the drop-down list in the <u>Correction method</u> window and tap <u>VRS connection settings</u> in the <u>VRS connection settings</u> window.

| - |
|---|
|   |
|   |
| ) |
|   |
|   |
|   |
|   |
|   |
|   |
|   |
|   |

### \*On the <u>Receiver Setup Server</u> screen, input the <u>IP Server address</u>, <u>Port number</u>, <u>User name</u> and <u>Server passwords</u> into their corresponding windows.

| Receiver Setup  |              | 12 | Hz: 59.656<br>Vt: 65.923 | R | 8 i | $\otimes$ |
|-----------------|--------------|----|--------------------------|---|-----|-----------|
| Server address  | 20.185.11.35 |    |                          |   |     |           |
| Port number     | 2101         |    |                          |   |     |           |
| User name       | John_G       |    |                          |   |     |           |
| Server password | ******       |    |                          |   |     |           |
|                 |              |    |                          |   |     |           |
|                 |              |    |                          |   |     |           |
|                 |              |    |                          |   |     |           |
|                 |              |    |                          |   |     |           |
|                 |              |    |                          |   |     |           |
|                 |              |    | ACCEP                    | Т |     |           |

\*On the **<u>Receiver Setup</u>** screen select the desired <u>**Data stream**</u> for the VRS connection from the drop-down list in the <u>**Data stream**</u> window, tap <u>**ACCEPT**</u>.

| Receiver Setup        |           | 🔌 Hz: 15.483<br>Vt: 19.940 🕅 👔 💼 🗵 |
|-----------------------|-----------|------------------------------------|
| Data stream           | VRS_RTCM3 | $\checkmark$                       |
| <b>Details</b><br>VRS |           | Yes                                |
| Fee                   |           | No                                 |
| Description           |           | VRS_RTCM3                          |
|                       |           | ACCEPT                             |
|                       |           |                                    |

# \*On the **<u>Receiver Setup</u>** screen select the additional settings for the VRS connection from the drop-down lists in their windows, tap <u>ACCEPT</u>.

| Receiver Setup           |                         |          | 8            | $\otimes$ |
|--------------------------|-------------------------|----------|--------------|-----------|
| Mode                     | Rover                   | \\       | $\checkmark$ | ^         |
| Connection type          | Bluetooth               |          | <u>~</u>     |           |
| Bluetooth device         | R780 6229F00329 Trimble | $\sim$ X | <b>(</b> •)  |           |
| Correction method        | Internet                | \<br>\   | <u>~</u>     |           |
| VRS connection settings  | 20.185.11.35:2101       |          |              |           |
| Select data stream       | Data stream: VTD2_RTCM3 |          |              |           |
| Using Quick Release      | No                      | $\sim$ ( | ?)           |           |
| Enable Tilt Compensation | No                      | ×        | <u> </u>     |           |
| Antenna height           | 6.562 usft              |          |              | ~         |
|                          |                         | ACCEPT   |              |           |

### \*Siteworks asks if you want to adjust your project with a calibration, tap NO.

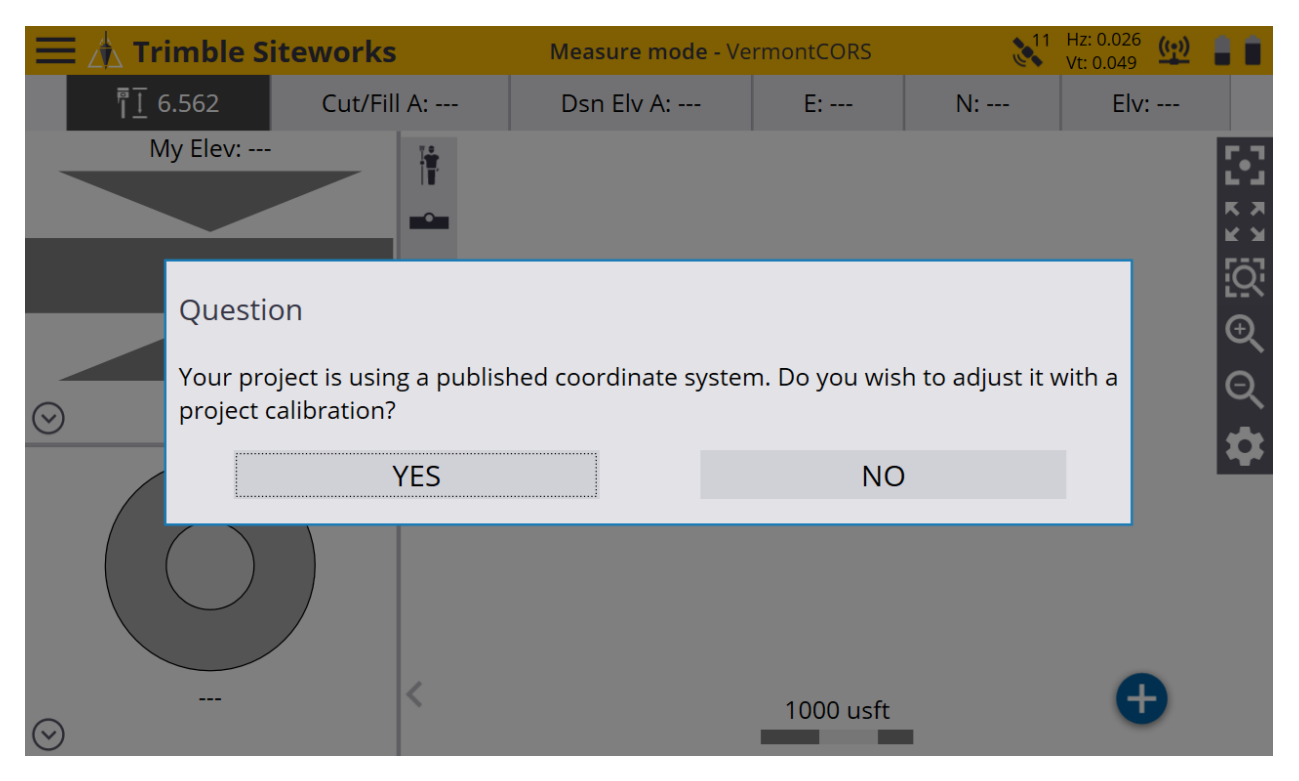

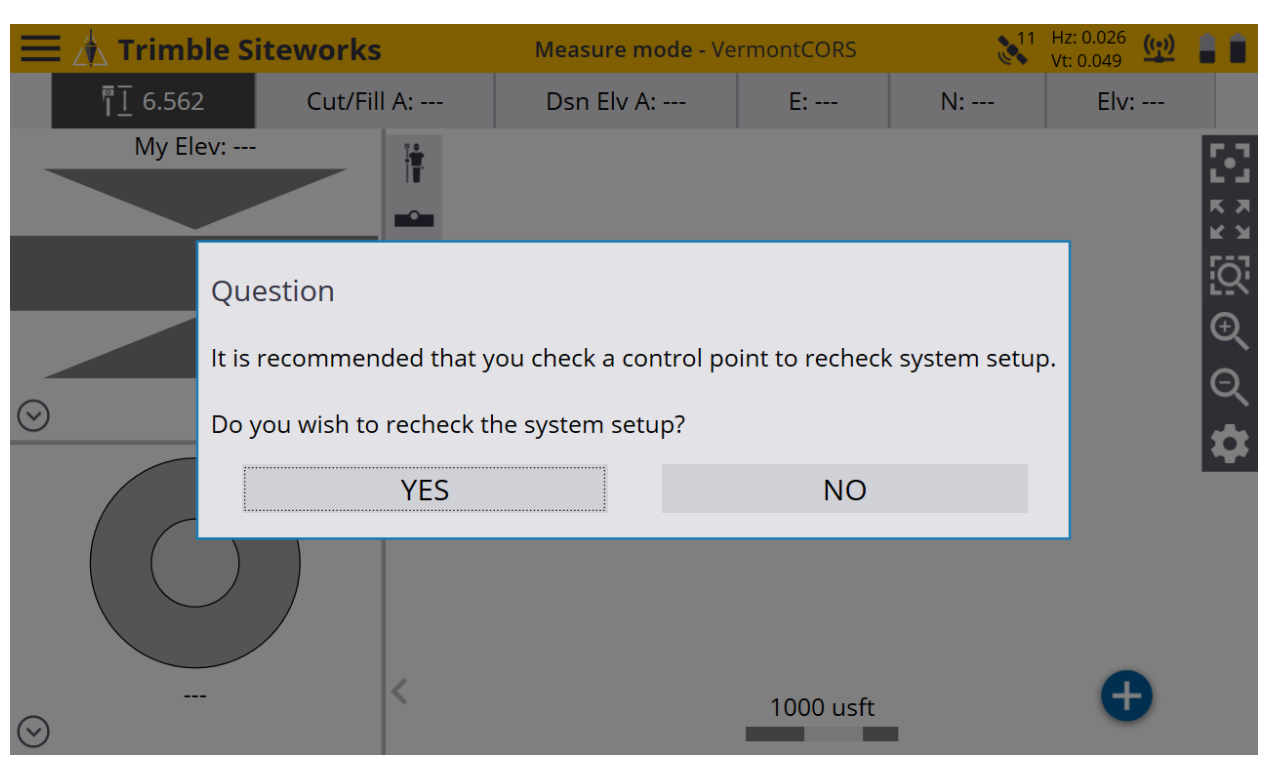

### \*Siteworks asks if you want to recheck the system setup, tap NO.

\*Once back to the main Siteworks screen you may start working.

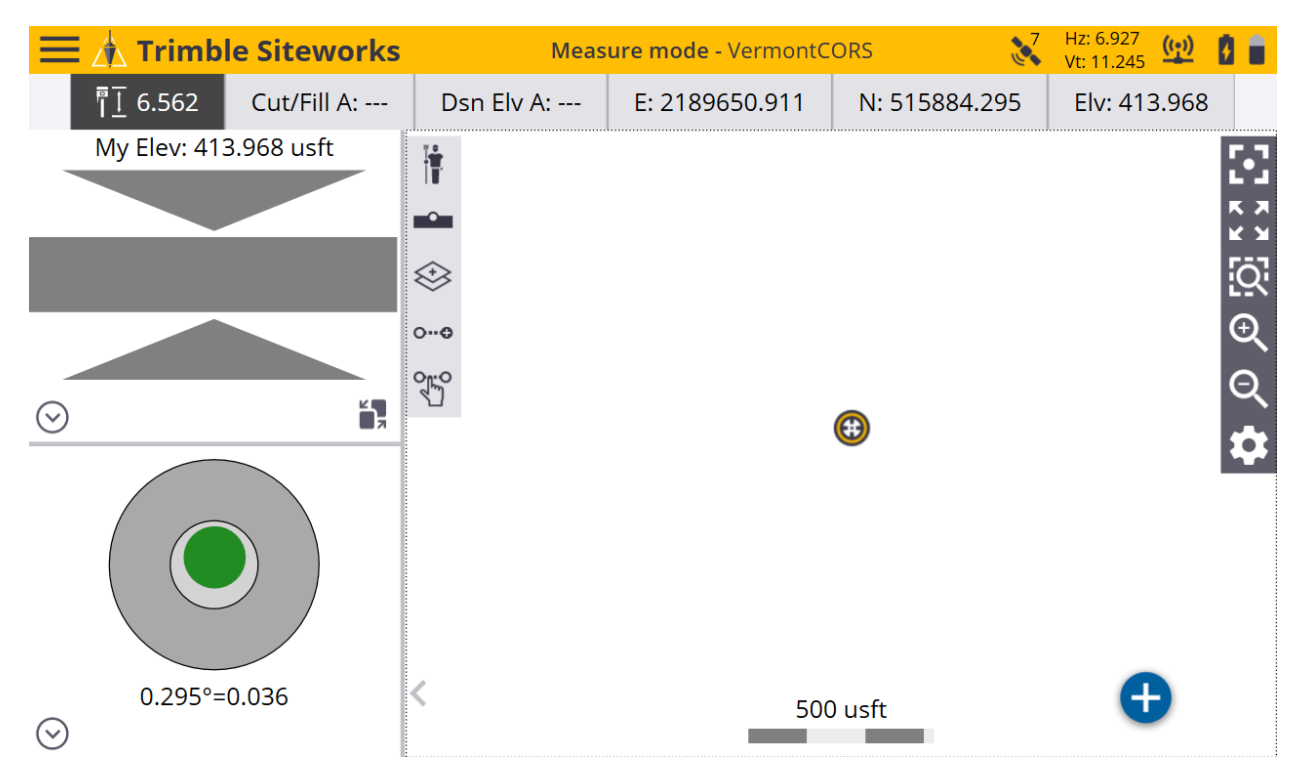